برای رفع مشکل Keyhan Client با آنتی ویروس Kaspersky Endpoint Security لازم است که بعد از نصب Keyhan Client، تنظیمات زیر در آنتی ویروس اعمال گردد:

همانگونه که در شکل زیر نشان داده شده است از کنسول آنتی ویروس مراحل ۱ تا ۵ را به ترتیب انجام دهید:

| Kaspersky<br>Endpoint Security 8<br>for Windows                                                                                                    | KSN Reputation Service                                                                                                    | arantine |
|----------------------------------------------------------------------------------------------------|----------------------------------------------------------------------------------------------------|----------|
| Protection and Control<br>Endpoint control<br>Anti-Virus protection<br>Anti-Virus<br>Mail Anti-Virus<br>Web Anti-Virus<br>Web Anti-Virus<br>IM Anti-Virus<br>Firewal<br>Network Attack Blocker<br>System Watcher<br>Scheduled tasks<br>Advancec Settings | Settings 1   Start Kaspersky Endpoint Security 8 for Windows on computer startup   Enable Advanced Disinfection technology   Objects   Detection of the following object types is enabled:   • Viruses, worms, Trojans, and malicious tools   • Adware and auto-dialers etc   • Packed files that may cause harm, and multi-packed files   Settings   • Exclusions and trusted applications   Rules: 0 (total 0)   Trusted applications: 3 (total 3)   • Monitored ports   Image: Monitor gll network ports   Image: Monitor gnly selected ports |          |
| Help Support License                                                                                                    | Save                                                                                                    | cel      |

|     | K Trusted zone                         |              |
|-----|----------------------------------------|--------------|
| l   | Exclusion rules Trusted applications 4 | 🚱 Quarantine |
|     | the state of the second                |              |
| Pr  | Applications Path                      |              |
|     |                                        |              |
| ē   |                                        |              |
|     |                                        |              |
|     |                                        |              |
|     |                                        |              |
|     |                                        |              |
| ſ   |                                        |              |
| 2   |                                        | Settings     |
|     |                                        |              |
|     |                                        | Settings     |
|     |                                        |              |
|     |                                        |              |
|     |                                        | Cancel       |
| He  |                                        | nport Export |
| elp |                                        |              |
|     | Help                                   | Cancel       |

- ۲- در مرحله بعد، وارد مسیر نصب Keyhan Client شده و دو فایل زیر را از مسیرهای ذکر شده، مطابق مراحل ۶ تا ۱۳ اضافه نمایید:
  - "KIPS-C.exe" , "Client.exe" (Version 3)
  - "KNSP-C.exe" , "KClient.exe" (Version 4)
    - مسیر فایلها در ویندوز ۳۲ بیتی :
  - C:\program files\PayamPardaz\Keyhan\Client (Version 3)
  - C:\program files\PayamPardaz Co\Keyhan\Client (Version 4)
    - مسیر فایلها در ویندوز ۶۴ بیتی:
  - C:\program files (x86)\PayamPardaz\Keyhan\Client (Version 3)
  - C:\program files (x86)\PayamPardaz Co\Keyhan\Client (Version 4)

 نکته: ممکن است که پوشه "Program Files" در درایو دیگری غیر از درایو "C" قرار داشته و یا مسیر این فایلها کمی متفاوت با مسیرهای فوق الذکر باشد که این موارد باید مورد توجه قرار گیرند.

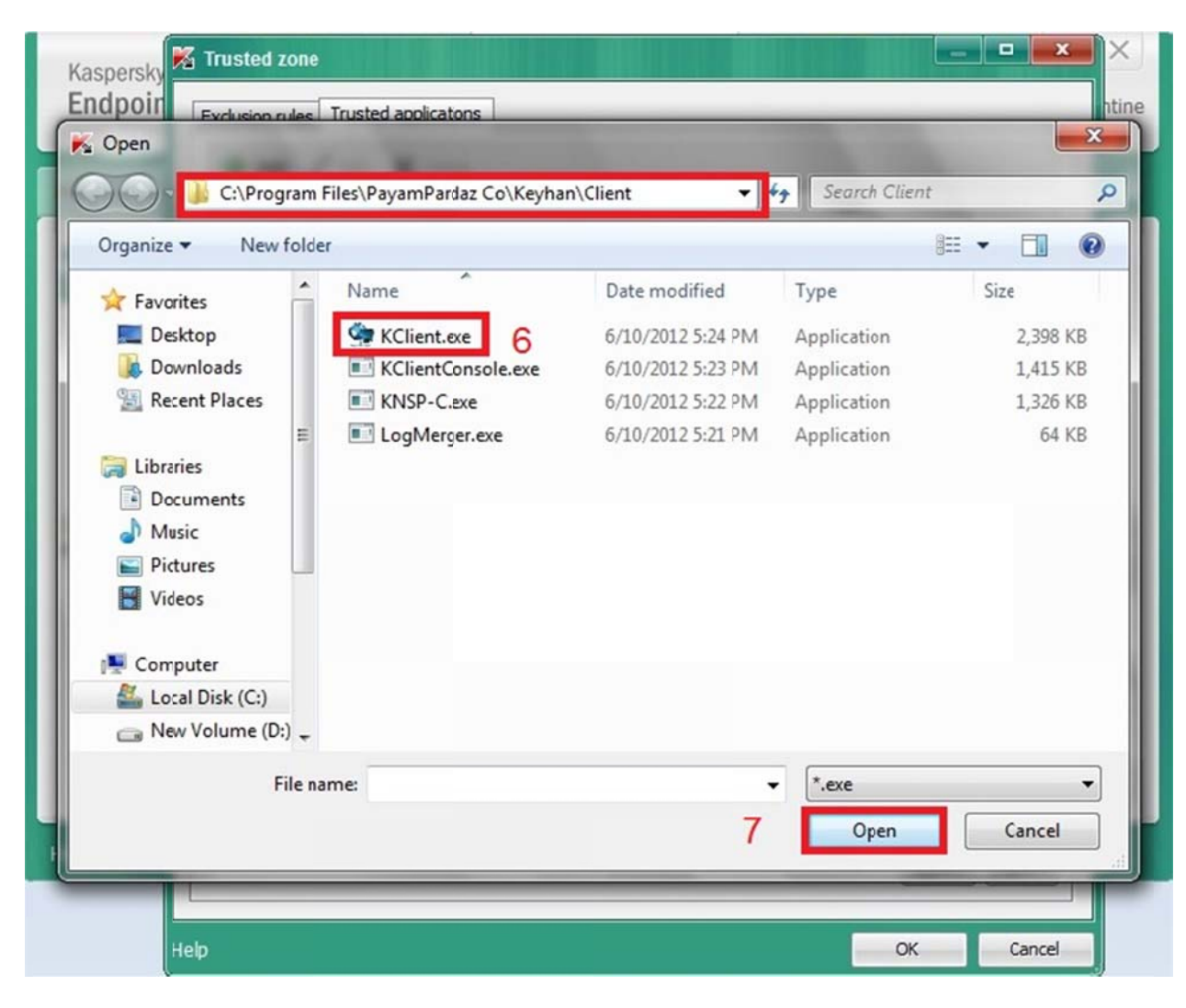

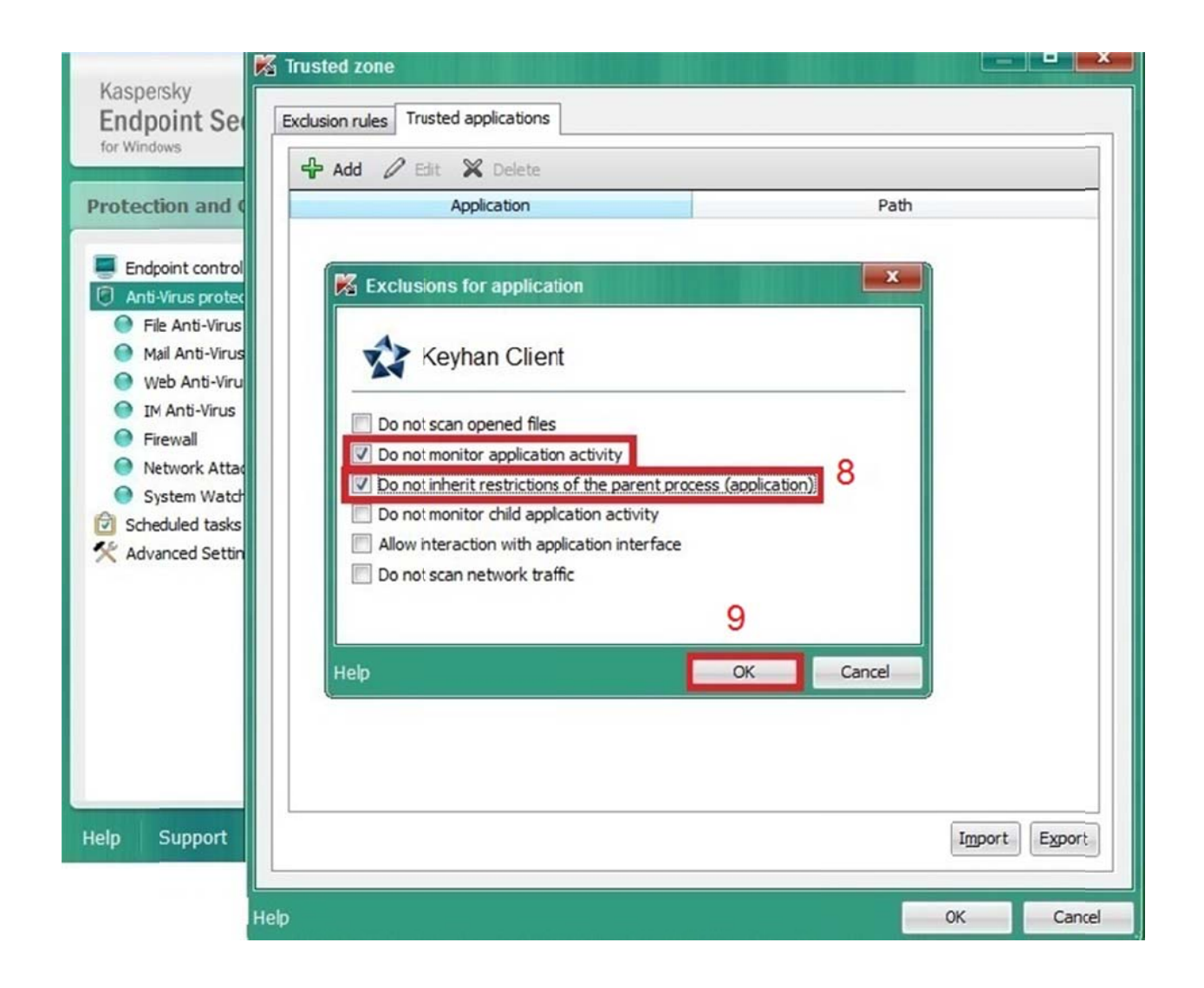

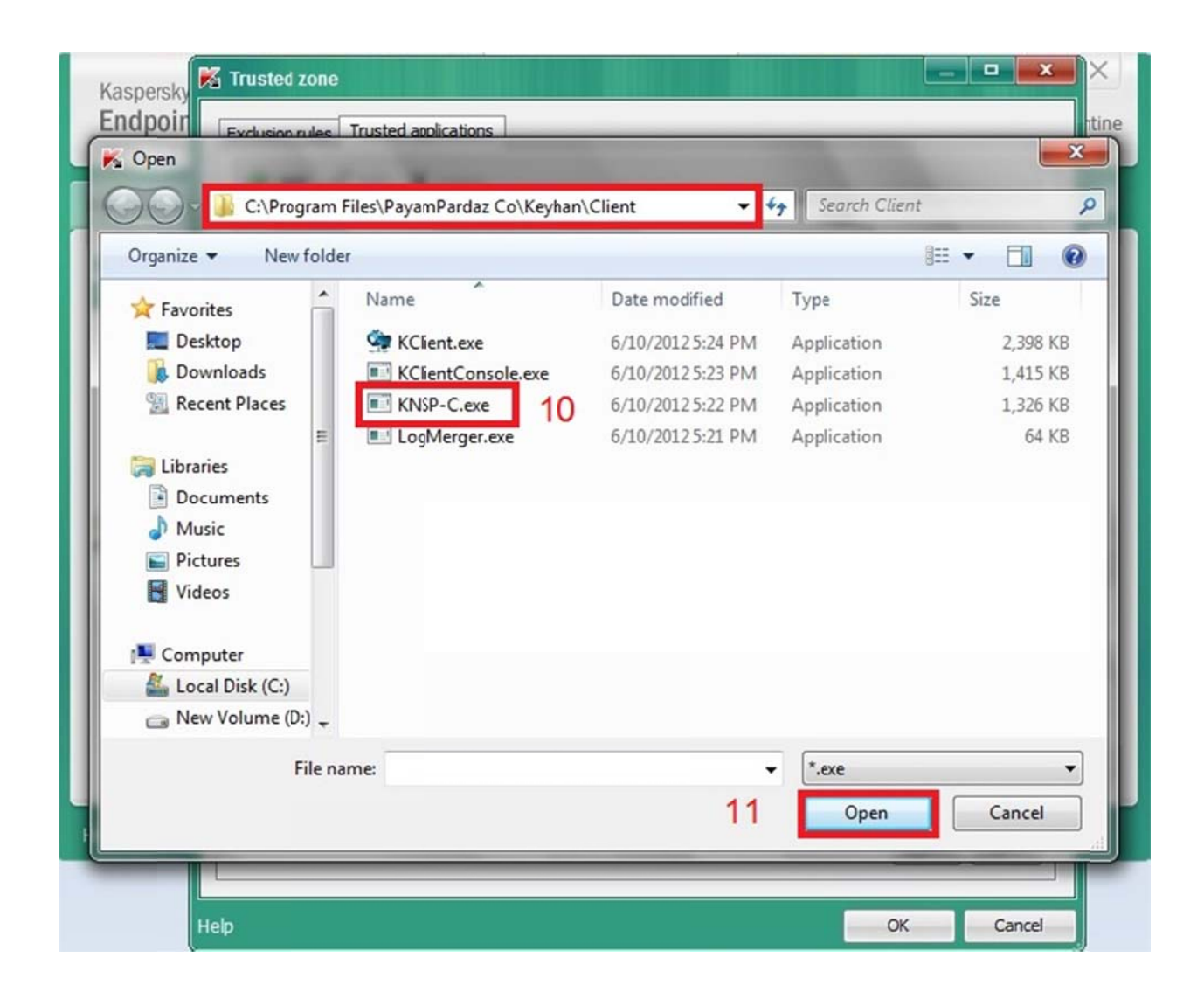

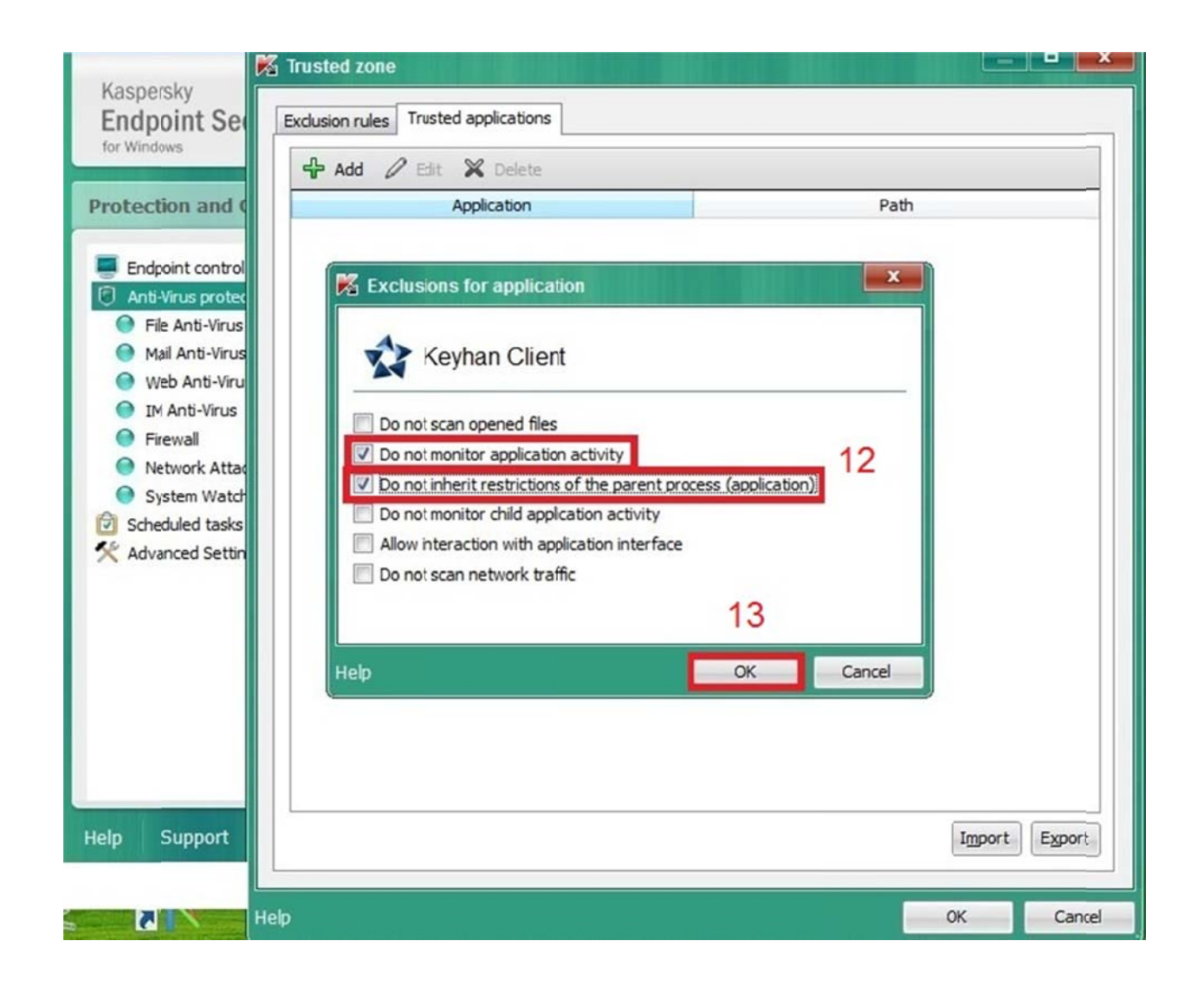

۳- در مرحله آخر، لازم است که مانند اشکال زیر تنظیمات را ذخیره نمایید:

| Kaspersky              | K                   | Trusted zone                         |                                                    | ×     |  |  |
|------------------------|---------------------|--------------------------------------|----------------------------------------------------|-------|--|--|
| Endpoin<br>for Windows |                     | Exclusion rules Trusted applications |                                                    | ntine |  |  |
|                        | Add 🖉 Edit 💥 Delete |                                      |                                                    |       |  |  |
| Protection             | Application         |                                      | Path                                               |       |  |  |
| Traductus              |                     | 🔽 🎫 Keyhan KNSP-C                    | c:\program files\payampardaz co\keyhan\client\knsp |       |  |  |
|                        |                     | V Stevhan Client                     | c:\program files\payampardaz co\keyhan\dient\kdie  |       |  |  |
| File An                |                     |                                      |                                                    |       |  |  |
| 🔵 Mail Ar              |                     |                                      |                                                    |       |  |  |
| 🔿 Web A                |                     |                                      |                                                    |       |  |  |
| 🔵 IM Ant               |                     |                                      |                                                    |       |  |  |
| Firewa                 |                     |                                      |                                                    |       |  |  |
| Netwo                  |                     |                                      |                                                    |       |  |  |
| Syster                 |                     |                                      |                                                    |       |  |  |
| Advance                |                     |                                      |                                                    |       |  |  |
| ~                      |                     |                                      |                                                    |       |  |  |
|                        |                     |                                      |                                                    |       |  |  |
|                        |                     |                                      |                                                    |       |  |  |
|                        |                     |                                      |                                                    |       |  |  |
|                        |                     |                                      |                                                    |       |  |  |
|                        |                     |                                      |                                                    |       |  |  |
|                        |                     |                                      |                                                    |       |  |  |
|                        |                     |                                      |                                                    |       |  |  |
| Help Sur               |                     |                                      | d d Terret Erret                                   |       |  |  |
|                        |                     |                                      |                                                    |       |  |  |
|                        |                     |                                      |                                                    |       |  |  |
|                        | Help OK Ca          |                                      | OK Cancel                                          |       |  |  |

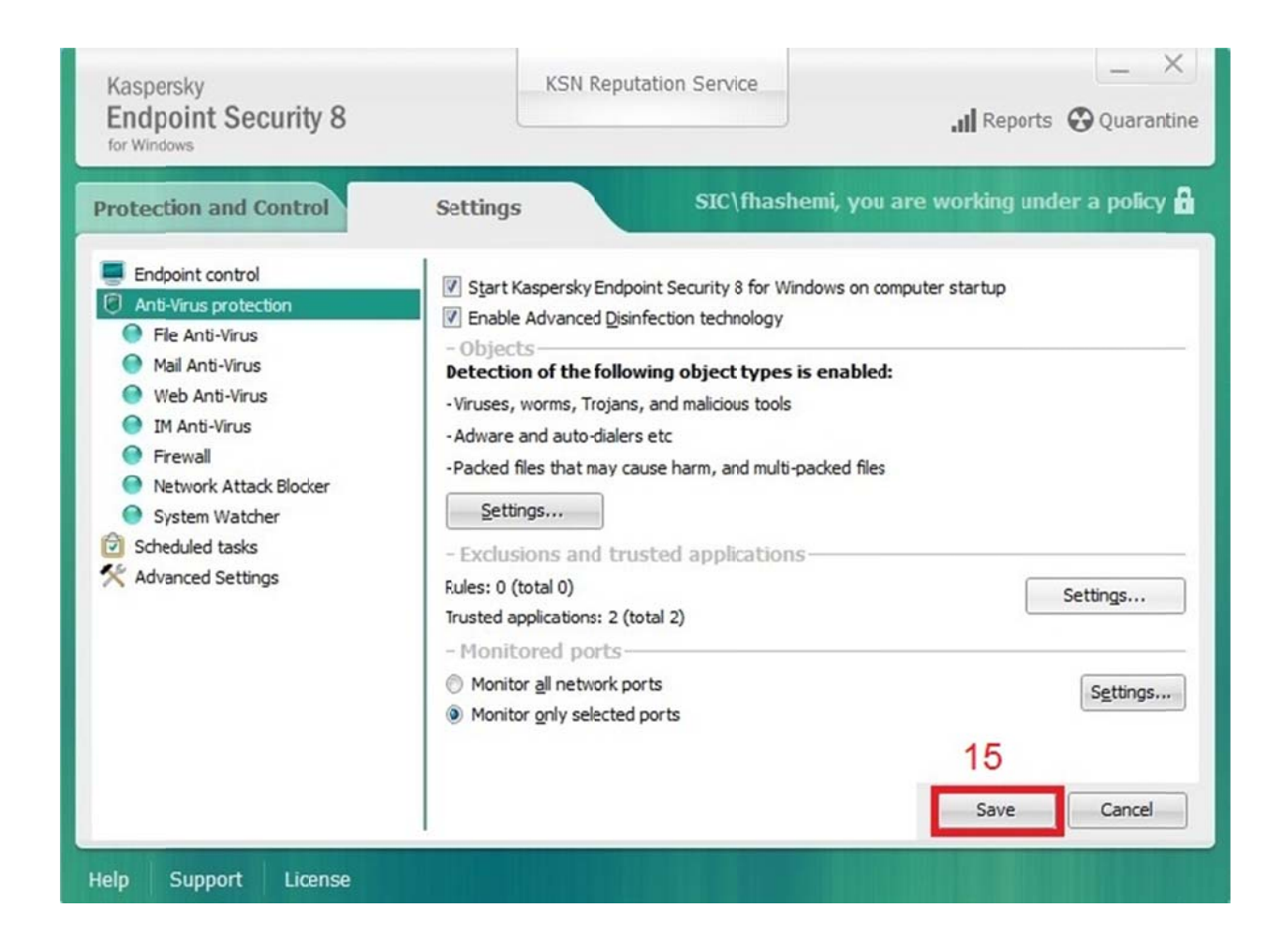

اکنون می توانید از برنامه Keyhan Client، بدون مشکل استفاده نمایید.